Khách hàng thực hiện rút tiền ra ngân hàng bằng cách nhấn vào "Thêm" và chọn "Rút tiền". Khách hàng sẽ được chuyển đến màn hình "Rút tiền" và thực hiện việc rút tiền từ tài khoản theo các bước sau:

| 09:41 6               |                       | ··!! 🗢 🔳            |                       |  |
|-----------------------|-----------------------|---------------------|-----------------------|--|
| Thêm                  |                       | 65                  | € © ©                 |  |
| Tài khoản của         | tôi                   |                     |                       |  |
| •                     |                       | •                   | -                     |  |
| Thông tin cả<br>nhân  | Đối mật khấu          | Mã PIN giao<br>dịch | Mã PIN đăng<br>nhập   |  |
| Giao dịch tiền        | mặt                   |                     |                       |  |
| =                     |                       |                     | 6                     |  |
| Hướng dẫn<br>Nộp tiền | Rút tiền              | Chuyến tiền         | Ứng trước<br>tiền bán |  |
| Giao dịch chú         | ng khoán              |                     |                       |  |
|                       |                       | 2                   |                       |  |
| Số lệnh (             | Chuyển chứng<br>khoán | Xác nhận lệnh       |                       |  |
| Dịch vụ NHS\          | ,                     |                     |                       |  |
|                       |                       |                     |                       |  |
| Thử thách             | Giáo dục              | Tin tức             | Videos                |  |
| -                     |                       |                     | 0                     |  |
|                       | ) (                   | \$                  |                       |  |
| Trang chủ Thị t       | rường Gia             | o dịch Tài si       | in Thêm               |  |

- Bước 1: Chọn tiểu khoản để chuyển tiền ra ngân hàng
- Bước 2: Chọn tài khoản ngân hàng nhận trong ô "Tài khoản ngân hàng nhận". Hệ thống sẽ hiển thị danh sách tài khoản ngân hàng mà Khách hàng đã đăng ký tại NHSV
- Bước 3: Nhập số tiền muốn rút vào ô "Số tiền" hoặc nhấn vào "Tất cả" và hệ thống sẽ tự động chuyển số dư vào "Số tiền". Lưu ý: Số tiền rút không được vượt quá Số dư khả dụng
- Bước 4: Thêm "Ghi chú". Phần này Khách hàng có thể tự điền, hoặc hệ thống sẽ tự động điền ghi chú
- Bước 5: Nhấn vào "Rút tiền" để yêu cầu rút tiền

Bước 6: Xác nhận yêu cầu bằng cách nhấn vào Xác nhận hoặc nhấn vào Hủy để hủy thao tác rút tiền

| 09:41 6                                                                                              | !! 🗢 🖿           |  |
|----------------------------------------------------------------------------------------------------|------------------|--|
| < 039C200190-00 ~                                                                                    |                  |  |
| Rút tiền Chuyển tiền nội bộ                                                                          | Ứng trước tiền l |  |
| Yêu cầu                                                                                              | Lịch sử          |  |
| Số dư khả dụng                                                                                       |                  |  |
| Tài khoản ngân hàng nhận                                                                             | 2                |  |
| 4330                                                                                                 | ~                |  |
| Ngân hàng                                                                                            |                  |  |
| Ngân hàng TMCP Đầu tư và Phát tr                                                                     | iển Việt Nam     |  |
| Chủ tài khoản                                                                                        |                  |  |
| Linh Ha Mai Huong                                                                                    |                  |  |
| Số tiền                                                                                              | 3                |  |
| Nhập số tiền                                                                                         | Tất cả           |  |
| Ghi chú                                                                                              | 4                |  |
| Rút tiền đến                                                                                         |                  |  |
|                                                                                                    |                  |  |
| Lưu ý:<br>Thời gian giao dịch: 8h30 đến 16.00<br>Từ thứ 2 đến thứ 6 (trừ ngày lễ)                    |                  |  |
| Lưu ý:<br>Thời gian giao dịch: 8h30 đến 16.00<br>Từ thứ 2 đến thứ 6 (trừ ngày lễ)<br><b>Rút tiên</b> | 6                |  |

| 09:41 6                                                                    | ···!! 🗢 🔳                                       |  |  |
|----------------------------------------------------------------------------|-------------------------------------------------|--|--|
| < 039C200190-0                                                             | 0 ~                                             |  |  |
| Rút tiền Chuyển ti                                                         | ền nội bộ Ứng trước tiền b                      |  |  |
| Yêu cầu                                                                    | Lịch sử                                         |  |  |
| Rút tiền                                                                   | ×                                               |  |  |
| Tài khoản chuyển                                                           | 039C200190-00                                   |  |  |
| Tài khoản nhận                                                             | 4330                                            |  |  |
| Ngân hàng                                                                  | Ngân hàng TMCP Đầu tư và<br>Phát triển Việt Nam |  |  |
| Chủ tài khoản                                                              | Linh Ha Mai Huong                               |  |  |
| Số tiền                                                                    | 21020-001                                       |  |  |
| Ghi chú                                                                    | Rút tiền                                        |  |  |
| 2<br>Hủy                                                                   | Xác nhận                                        |  |  |
| Lưu ý:<br>Thời gian giao dịch: 8h30 đến<br>Từ thứ 2 đến thứ 6 (trừ ngày lễ | 16.00<br>9)                                     |  |  |
| R                                                                          | út tiền                                         |  |  |

Giao dịch sẽ được hiển thị ngay lập tức trong mục "Lịch sử". Khách hàng có thể theo dõi trạng thái giao dịch và xem lại lịch sử giao dịch.

Lưu ý: Khách hàng có thể hủy bỏ giao dịch ĐANG CHỜ thông qua các bước sau:

- Bước 1: Chọn trạng thái giao dịch là ĐANG CHÒ ở ô "Trạng thái"
- ✤ Bước 2: Nhấn vào <sup>(⊗)</sup> phía trước của lệnh rút tiền
- Bước 3: Xác nhận việc hủy bỏ bằng cách nhấn vào "Xác nhận" hoặc nhấn vào "Hủy" để hủy bỏ thao tác

| 09:41 6               |                    | !! † <b>=</b>    | 09:41 6                             | uil 🗢 🔳               |
|-----------------------|--------------------|------------------|-------------------------------------|-----------------------|
| < 039C20              | 0190-00 ~          |                  | < 039C200190-00                     | ~                     |
| Rút tiền              | Chuyển tiền nội bộ | Ứng trước tiền b | Rút tiền Chuyến tiền I              | hội bộ Ứng trước tiên |
| Yêu cầi               | u                  | Lịch sử          | Yêu cầu                             | Lịch sử               |
| Trạng thái            |                    | -1               | Trạng thái                          |                       |
| Đang chờ              |                    | ~ ]              | Hủy yêu cầu rút tiền                | ×                     |
| Từ ngày<br>20/01/2024 | Đến ngà            | ay<br>2/2024     | Bạn có chắc chắn muốn<br>này không? | hủy yêu cầu rút tiền  |
| Ngày                  | Tài khoản nhận     |                  | Số tiền                             | # 000                 |
| 19/02/202             | 24 4330514427 - BI | DV               | ( Tài khoản nhận                    | 4330                  |
| 15/02/202             | 4330514427 - BI    | DV               | (2)                                 |                       |
| ×) 11/02/202          | 24 4330514427 - BI | DV               | Hủy                                 | Xác nhận              |
| > 20/01/202           | 4330514427 - BI    | DV               | 20/01/2024 4330514                  | 427 - BIDV            |